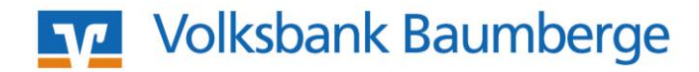

## Download VR-NetWorld Software 5.1 als 60-Tage-Testversion Beschreibung für eine Erstinstallation

| Sie möchten folgende Datei  | öffnen:              |
|-----------------------------|----------------------|
| VRNetWorldSW_5112           | 23.exe               |
| Vom Typ: Binary File (      | 38,3 MB)             |
| Von: https://vrnetworld     | lsoftware.fiducia.de |
| Möchten Sie diese Datei spe | ichern?              |
|                             |                      |

| rogrammordner auswählen<br>Bitte wählen Sie einen Progran                                                                                                    | nmordner aus.                                                                                                    |                |
|----------------------------------------------------------------------------------------------------|----------------------------------------------------------------------------------------------------|----------------|
| Setup fügt dem unten aufgefühi<br>Ordnernamen eingeben oder e<br>Programmordner:<br>VP-NetWorld                                                                               | rtem Programmordner neue Symbole hinzu. Sie können eine<br>einen vorhandenen Ordner aus der Liste auswählen. Klicken : | n neuen<br>Sie |
| Vorhandene Ordner:<br>Pricesa 3<br>Power2Go<br>PowerDVD Copy<br>REINER SCT cyberLack<br>ScanSoft PaperPort 11<br>Sigel<br>Startup<br>Tablet PC<br>Tablet PC<br>Tobit.Software | Achtung !<br>Der Programmordner "VR-NetWorld"<br>wird Ihnen automatisch vorgeschlagen.                                 | Ĥ              |
| MRENetWorld<br>IIShield                                                                                                    |                                                                                                    |                |

| an suumin 🛛 pren 2 or appusses an an |                       |                 |  |
|--------------------------------------|-----------------------|-----------------|--|
| VR-NetWorld Setup fu                 | hrt die gewünschten C | perationen aus. |  |
| Installation: Programm               | dateien               |                 |  |
| C:\Program Files\VR-I                | letWorld1\Databaset   | /lgr.dll        |  |
|                                      |                       | 33%             |  |
|                                      |                       |                 |  |
|                                      |                       |                 |  |
|                                      |                       |                 |  |

- Download: 1. Die 60 Tage Testversion laden Sie einfach per Download www.volksbanküber baumberge.de Menüpunkt Online--**Banking - Banking Software** - Testen & erwerben - VR-NetWorld Software Download - auf Ihren PC. (Dateiname: VRNetWorldSW 5xxxx.exe)
- 2. Nach dem Download führen Sie die gespeicherte Datei VRNetWorldSW\_5xxxx.exe mit einem Doppelklick aus.

Wählen Sie anschließend den gewünschten Programmordner aus

Bestätigung mit – Weiter >

3. Das Setup wird installiert.

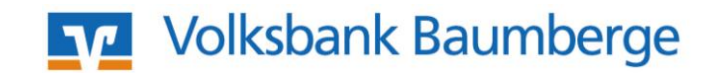

- Die erfolgreiche Installation bestätigen Sie mit

   Fertigstellen –
- < Zurück Fertigstellen Abbrechen

 Willkommen bei<br/>der Volksbank<br/>Baumberge

 Willkommen bei<br/>der Volksbank<br/>Baumberge

 Willkommen bei<br/>seumberge

 Willkommen bei<br/>gene volksbank<br/>Baumberge

 Wenn Sie Fragen zu dieser Software haben,<br/>wenden Sie sich gerne an unsere SERVICEJine:

 montags bis freitags<br/>samstags, sonn- und feiertags
 08.00 bis 22.00 Uhr<br/>13.00 bis 21.00 Uhr

Wartungsoperationen abgeschlossen

InstallShield Wizard hat die Wartungsoperationen von VR-NetWorld auf Ihrem Computer abgeschlossen.

samstags, sonn- und feiertags 13.00 bis 21.00 U 2 02543 - 222-170 ab der 6. Minute kostenpflichtig € 1,50/Min.

VR-NetWorld Software Version 5.11

InstallShield Wizard

 $\leq$ 

5. Starten Sie anschließend die VR-NetWorld Software.

> Der Einrichtungsassistent unterstützt Sie bei der Anlage Ihrer Bankverbindung.

> Haben Sie einen neuen PC, so können Sie Ihre VR-NetWorld-Datensicherung aus der bisherigen Version, über das runde Volksbank-Logo - links oben - mit der Funktion \_ Rücksichern wieder einlesen. Nutzen Sie Übertragungsverfahren das HBCI mit Chipkarte so laden Sie zusätzlich die aktuellen Treiber Ihres Chipkartenlesers per Download.

> Da es sich bei der Installation der VR-NetWorld Software um eine 60 Tage Testversion handelt empfehlen wir Ihnen 30 Tage vor Ablauf der Testversion einen Lizenzschlüssel bei uns anzufordern.

> Mit Freischaltung des Lizenzschlüssels berechnen wir Ihnen eine Lizenzgebühr, die wir Ihrem Konto im halbjährlichen Rhythmus zum 30.03. und 30.09. jeden Jahres belasten. Die genauen

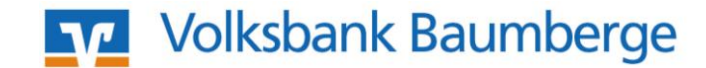

Konditionen erhalten Sie bei Ihrem Bankberater.

**Anforderung Lizenzschlüssel:** (30Tage vor Ablauf der Testversion)

6.

Rechts oben finden Sie die Funktion - Registrierung – Lizenzinformationen –

der Maske Produkt-In registrierung geben Sie zunächst Ihre Kundennummer ein. (Kontonummer ohne die letzten beiden Zahlen) Beispiel: Kontonummer = 48204300 \_ Kundennummer = 482043

Dann klicken Sie den Button – Lizenzschlüssel anfordern -

7. Unsere Preis u. Lizenzinformationen sowie eine Widerrufsbelehrung werden Ihnen nachfolgend angezeigt. Wenn Sie einverstanden sind, bestätigen Sie diese bitte.

> Direkt mit der Anforderung Ihres Lizenzschlüssels wird dieser automatisch in die Maske Produktregistrierung hinterleat und angezeigt. Nach Prüfung Ihrer übermittelten Daten werden wir Ihren persönlichen Lizenzschlüssel kurzfristig freigeben.

> Ihre Freischaltung können Sie über die Funktion - **Online prüfen -** kontrollieren. Ab dem Zeitraum der Freigabe steht Ihnen die VR-NetWorld Software, Version 5.1

## Texture of the second second s

Melden Sie sich in der VR-NetWorld Software an. Die Registrierung - Lizenzinformationen finden Sie rechts ohen.

| 0 |                                |                     |                                                                                       |  |  |
|---|--------------------------------|---------------------|---------------------------------------------------------------------------------------|--|--|
| Ţ | Bankverbindung<br>Kundennummer |                     |                                                                                       |  |  |
|   | Lizenzschlüssel                |                     |                                                                                       |  |  |
|   |                                |                     | 2. Mit einem Klick bestätigen<br>Sie die Anforderung bei<br>Ihrer Volksbank Baumberge |  |  |
|   |                                | Online registrieren | Lizenzschlüssel anfordern                                                             |  |  |
|   |                                |                     | Lizenzinformationen anzeig                                                            |  |  |
|   |                                | Schließen           | Hilfe                                                                                 |  |  |

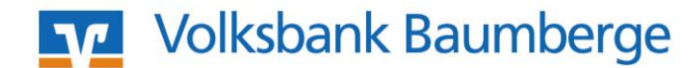

uneingeschränkt zur Verfügung. Ebenso können Sie zukünftige Updates per Download installieren.

Haben Sie Fragen zu Ihrem persönlichen Lizenzschlüssel, sprechen Sie uns gerne an. Bei technischen Fragen hilft Ihnen unsere SERVICE*line* unter der Rufnummer 02543-222-170 gerne weiter